## How to Add the Undue Foreign Influence: Risks and Mitigations Course in CITI

1. Log in to your CITI account (link prompts you to enter your Duck ID) and select "My Courses" for your University of Oregon affiliation. Once in that tab, select, "View Courses."

Note: you may get a screen between steps 1 and 2 asking you to update your information. If so, complete that update to move to step 2.

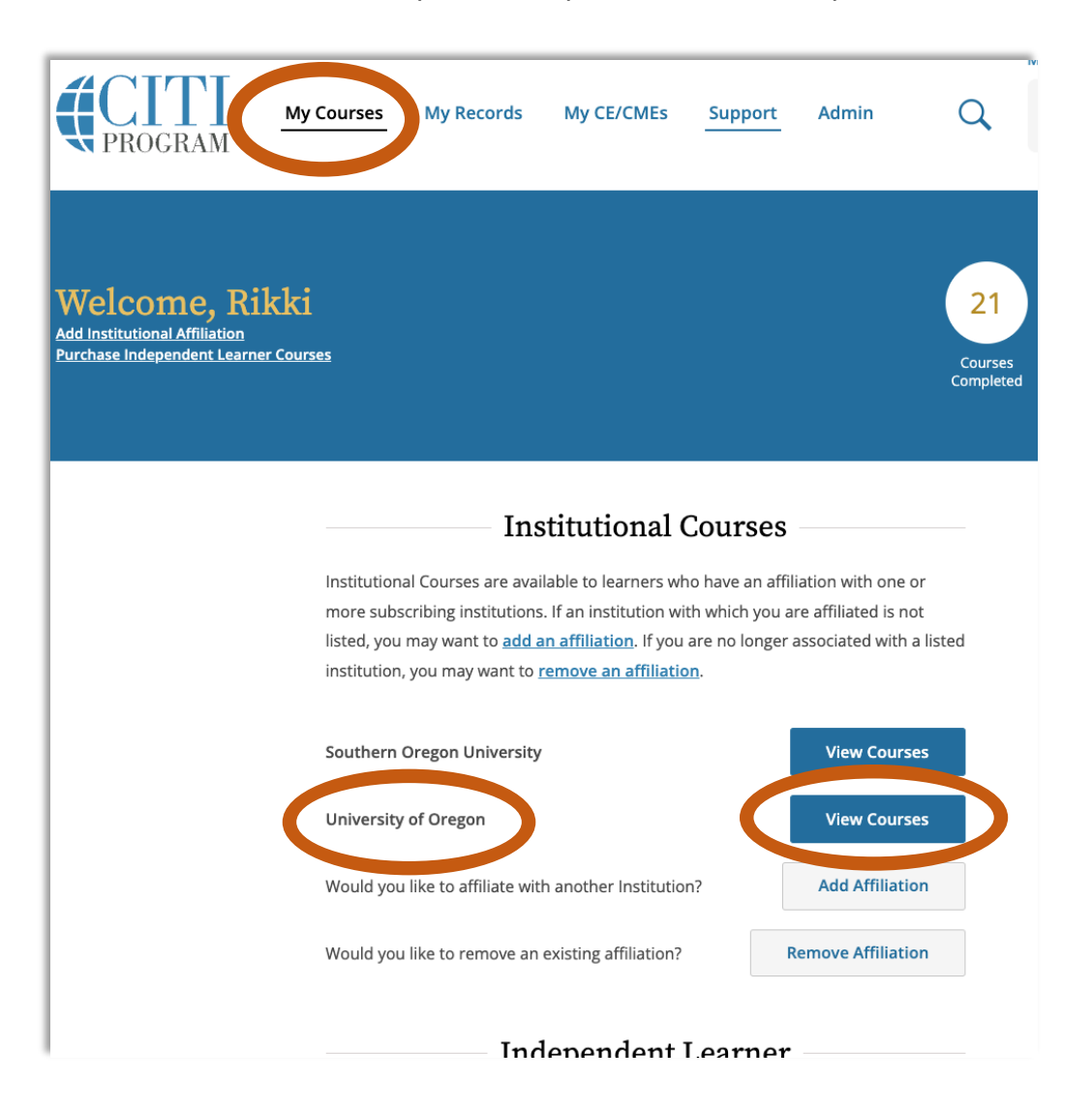

2. Once in the "View Courses" screen, scroll to the bottom to access the "Learner Tools for University of Oregon" menu and select "Add a Course."

| Show Courses for:                                                | University of C     | Dregon       | •    | Institution List            |
|------------------------------------------------------------------|---------------------|--------------|------|-----------------------------|
|                                                                  | Univers             | ity of Ore   | egon |                             |
| Active Courses                                                   |                     |              |      | Learner Tools               |
| You have no active courses for th                                | is Institution.     |              |      |                             |
| Courses Ready to B                                               | egin                |              |      | Learner Tools               |
| You have no courses ready to be                                  | gin for this Instit | ution.       |      |                             |
| Completed Courses                                                | ;                   |              |      | Learner Tools               |
| University of Oregon<br>COI Researcher<br>Stage 1 - Basic Course |                     |              |      | Not Earned CME<br>CEU       |
| Passed 04-Nov-2020                                               |                     | Review Cours | e    | View - Print - Share Record |
| University of Oregon<br>COI Training for RCS<br>Stage 1          | Administra          | tors         |      | Not Earned CHE CEU          |
| Post-Course Survey (                                             |                     | Review Cours | e    | View - Print - Share Record |
| Learner Tools for Univ                                           | ersity of Ore       | gon          |      |                             |
| <u>Remove a Course</u> <u>View Previously Complete</u>           | ed Coursework       |              |      |                             |
| <u>View Instructions Page</u> Pemove Affiliation                 |                     |              |      |                             |

3. This will take you to the "Select Curriculum" page. Check "Research Security" and select "Next."

|   | Protection of Human Research Subjects - Required to meet the Institutional         |
|---|------------------------------------------------------------------------------------|
|   | Review Board (IRB) education requirement.                                          |
|   | <b>Responsible Conduct of Research (RCR)</b> - Required for some grants or funding |
|   | opportunities. (RCR training does not meet the IRB training requirement.)          |
|   | Conflict of Interest                                                               |
|   | Information Privacy & Security in Research                                         |
|   | Good Clinical Practice                                                             |
|   | Biosafety/Biosecurity                                                              |
|   | Export Compliance                                                                  |
|   | Animal Care and Use                                                                |
|   | VSpanish Language Courses                                                          |
| ~ | Research Security                                                                  |
|   |                                                                                    |

4. On the next page, select "Research Security Advanced Refresher" and then select "Next."

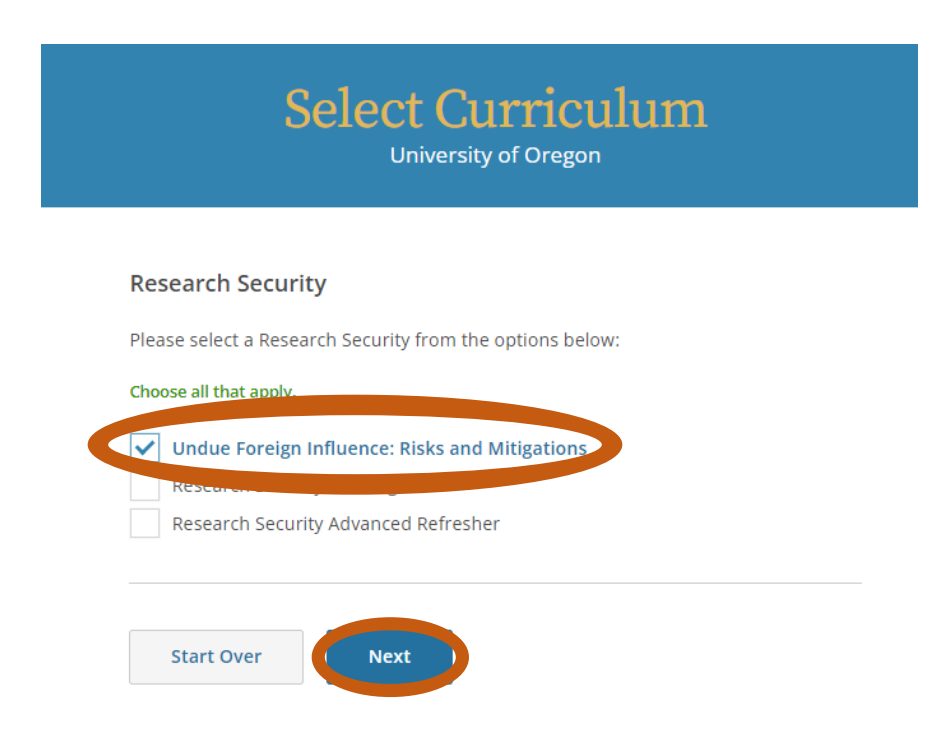

5. You have now added the Research Security Advanced Refresher course to your "My Courses" page and can complete the course.